## Instructions for logging into the Moodle online learning platform

1) Visit https://moodle.helsinki.fi/course/category.php?id=14.

Select your discipline or course from the list.

2) Click on the link and select "University of Helsinki account". Log in using your AD account or limited-access account.

| *        | HELSINGIN YLIOPISTO<br>HELSINGFORS UNIVERSITET<br>UNIVERSITY OF HELSINKI | You are not logged in.<br>English (en)<br>moodle.hetSinktif |
|----------|--------------------------------------------------------------------------|-------------------------------------------------------------|
| Home  Lo | gin to the site                                                          |                                                             |
|          |                                                                          | Login                                                       |
|          |                                                                          | (Cookies must be enabled in your browser) (1)               |
|          |                                                                          | Login University of Helsinki account                        |
|          | [haka] [Logi                                                             | HAKA federation account                                     |
|          |                                                                          | KALMAR federation account                                   |
|          |                                                                          |                                                             |
|          |                                                                          | Some courses may allow guest access Login as a guest        |

3) Next, register for a course using the one-time course key xxxx (information available under My pages).

|                          | Enrolment options |  |
|--------------------------|-------------------|--|
| Self enrolment (Student) | Enrol me          |  |

4) You are now in the learning platform for your course.